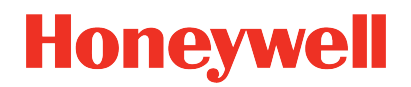

ControlEdge RTU

Release 170

## ControlEdge Builder Bulk Configuration User's Guide

RTDOC-X648-en-170A March 2021

# DISCLAIMER

This document contains Honeywell proprietary information. Information contained herein is to be used solely for the purpose submitted, and no part of this document or its contents shall be reproduced, published, or disclosed to a third party without the express permission of Honeywell International Sàrl.

While this information is presented in good faith and believed to be accurate, Honeywell disclaims the implied warranties of merchantability and fitness for a purpose and makes no express warranties except as may be stated in its written agreement with and for its customer.

In no event is Honeywell liable to anyone for any direct, special, or consequential damages. The information and specifications in this document are subject to change without notice.

Copyright 2021 - Honeywell International Sàrl

# CONTENTS

| Contents                                    |    |
|---------------------------------------------|----|
| Chapter 1 - About this guide                | 5  |
| Chapter 2 - Overview                        | 7  |
| Chapter 3 - Installation                    | 9  |
| Hardware Requirements                       | 9  |
| Software Requirements                       | 9  |
| Installing Bulk Configuration               |    |
| Chapter 4 - Launching Bulk Configuration    |    |
| Chapter 5 - Configuration                   |    |
| Configuring a controller list               | 17 |
| Creating a controller list                  |    |
| Renaming a controller list                  | 17 |
| Deleting a controller list                  |    |
| Adding controllers to a controller list     |    |
| Importing controllers into the current list | 20 |
| Removing controllers from a controller list | 21 |
| Configuring a variable list                 | 21 |
| Creating a variable list                    | 21 |
| Renaming a variable list                    | 22 |
| Deleting a variable list                    |    |
| Importing variables into the current list   | 23 |
| Adding variables to a variable list         | 25 |
| Removing variables from a variable list     | 27 |
| Configuring a table                         | 27 |
| Creating a table                            | 27 |

#### Contents

| Renaming a table                |    |
|---------------------------------|----|
| Deleting a table                |    |
| Chapter 6 - Operation           |    |
| Bulk authenticating controllers | 29 |
| Bulk reading variables          |    |
| Bulk writing variables          | 32 |
| Chapter 7 - Notifications       |    |
| Notices                         |    |

CHAPTER

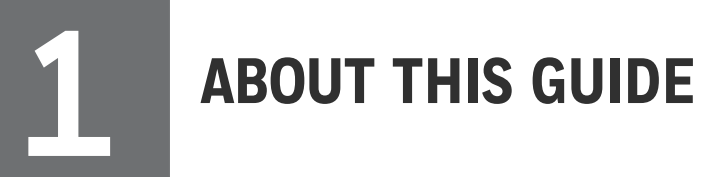

## **Revision history**

| Revision | Date       | Description                      |
|----------|------------|----------------------------------|
| A        | March 2021 | Initial release of this document |

#### Intended audience

This documentation is intended for the following audience: Users who plan, install, configure, operate, or maintain ControlEdge<sup>™</sup> 2020 controllers running the eCLR (IEC 61131-3) execution environment.

### Prerequisite skills

Knowledge of SCADA systems and experience of working in a Microsoft Windows environment are required.

## Introduction to ControlEdge Technology

| Item               | Description                                                                                                    |
|--------------------|----------------------------------------------------------------------------------------------------|
| ControlEdge<br>PLC | ControlEdge 900 controllers running the eCLR (IEC 61131-3) execution environment with PLC software options configured with ControlEdge Builder.  |
| ControlEdge<br>RTU | ControlEdge 2020 controllers running the eCLR (IEC 61131-3) execution environment with RTU software options configured with ControlEdge Builder. |
| ControlEdge<br>UOC | ControlEdge 900 controllers running the Honeywell control execution environment (CEE) configured with Experion Control Builder.                  |

#### **Special terms**

The following table describes some commonly used industry-wide and Honeywell-specific terminology:

| Terminology        | Description                                                           |
|--------------------|-----------------------------------------------------------------------|
| Bulk Configuration | A tool to read and write multiple variables for multiple controllers. |

#### **Related documents**

The following list identifies publications that may contain information relevant to the information in this document.

- ControlEdge Builder Software Installation User's Guide
- ControlEdge Builder Software Change Notice
- ControlEdge PLC and ControlEdge RTU Getting started
- ControlEdge 2020 Platform Hardware Planning and Installation Guide
- ControlEdge Builder Function and Function Block Configuration Reference
- ControlEdge Builder Protocol Configuration Reference Guide
- ControlEdge PLC and ControlEdge RTU Network and Security Planning Guide
- ControlEdge RTU and PLC DNP3 Device Profile
- Firmware Manager User Guide

CHAPTER

# OVERVIEW

Bulk Configuration is a utility of ControlEdge Builder to read and write multiple variables on multiple controllers at the same time.

Key features are listed below:

- Detect online controllers automatically
- Group controllers through controller lists
- Group variables through variable lists
- Add and delete controller lists and variable lists
- Import controllers into an existing controller list from an external .csv file
- Import variables into an existing variable list from an external .csv file
- Save controllers of an existing controller list to the corresponding default .csv file
- Save variables of an existing variables list to the corresponding default .csv file
- Bulk authenticate controllers
- Save tables based on the combination of a controller list and a variable list
- Bulk read values of multiple variables from multiple controller

**NOTE:** String variables are not supported.

- Export read values
- Bulk write values of multiple variables to multiple controller

**NOTE:** String variables are not supported.

Import or Export modified values of variables

#### The following table lists bulk configuration procedures.

| Table 2-1: | Bulk | configuration | procedures |
|------------|------|---------------|------------|

|         | Task                                                                        | Go to                                                                 |
|---------|-----------------------------------------------------------------------------|-----------------------------------------------------------------------|
| Step 1  | Install Bulk Configuration                                                  | See Installing Bulk Configuration for more information.               |
| Step 2  | Launch Bulk Configuration                                                   | See Launching Bulk Configuration for more information.                |
| Step 3  | Create a controller list                                                    | See Creating a controller list for more information.                  |
| Step 4  | Add controllers into a controller list                                      | See Adding controllers to a controller list for more information.     |
|         |                                                                             | or,                                                                   |
|         |                                                                             | See Importing controllers into the current list for more information. |
| Step 5  | Create a variable list                                                      | See Creating a variable list for more information.                    |
| Step 6  | Add variables into a variable list:                                         |                                                                       |
|         | <ul> <li>If variables are not existing in<br/>Bulk Configuration</li> </ul> | • See Importing variables into the current list for more information. |
|         | • If variables are existing in Bulk Configuration                           | • See Adding variables to a variable list for more information.       |
| Step 7  | Configure a table                                                           | See Creating a table for more information.                            |
| Step 8  | Authenticate controllers                                                    | See Bulk authenticating controllers for more information.             |
| Step 9  | Read variables                                                              | See Bulk reading variables for more information.                      |
| Step 10 | Write variables                                                             | See Bulk writing variables for more information.                      |

CHAPTER

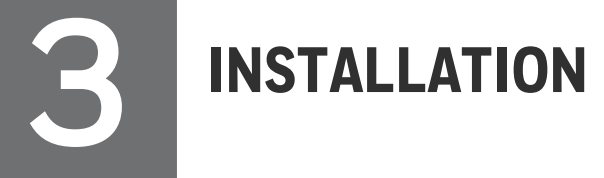

## Hardware Requirements

| Item                   | Specification                                        |
|------------------------|------------------------------------------------------|
| Processor              | Minimum: Pentium or compatible 2 GHz                 |
|                        | Recommended: Intel® Core™ i5 or equivalent better    |
| System RAM             | Minimum: 1 GB                                        |
|                        | Recommended: 4 GB                                    |
| Hard disk              | 5 GB free memory space                               |
| DVD-ROM drive          | Required                                             |
| Graphic Card           | DirectX9 compatible graphic adapter                  |
| Display color settings | True color (32 bit)                                  |
| RS232 interface        | Optional                                             |
| Resolution             | Recommended: 1280x800 or above                       |
|                        | Optimal: 1920x1080, 1366x768, 1280x1024 and 1280x800 |

## Software Requirements

| Item                            | Specification                                                       |  |
|---------------------------------|---------------------------------------------------------------------|--|
| Installation Media              | ControlEdge Builder Media Kit                                       |  |
| Operation system                | Windows 10 32-bit or 64-bit (Support Secure<br>Communication)       |  |
|                                 | Windows Server 2016 Standard Edition 64-bit                         |  |
| Certified antivirus<br>software | McAfee AV + Virus Scan Engine + patch (8.7i + Engine 5400 + Patch3) |  |

**ATTENTION:** If Bulk Configuration does not display correctly on your computer, try upgrading the computer's graphic driver to the latest version available.

## Installing Bulk Configuration

#### Prerequisites

- The user must log on the computer as an administrator or a member of the Administrator group to install Bulk Configuration.
- Bulk Configuration can be installed over a previous version without uninstalling it first.
- The user should set the format language, keyboards default input language as English and set the location of English speaking region.

#### To install Bulk Configuration

- 1. Insert the ControlEdge Builder Media Kit into the DVD-ROM drive.
- Browse to the folder "BulkConfiguration" containing BulkConfiguration.exe. Double-click this file.
   The User Account Control dialog appears to ensure that you allow
- the app to make changes to your device.Click Yes. The BulkConfiguration- InstallShield Wizard dialog appears.
- 4. Click Next to continue.
- 5. In the License Agreement page, click I accept the terms in the license agreement and click Next.
- 6. In the Setup Type page, select Complete and click Next.
- 7. In the **Ready to Install the Program** page, click **Install** to begin the installation.
- 8. The installation is in progress. Then in the InstallShield Wizard Completed page that appears, click Finish.

#### Results

Bulk Configuration is installed successfully.

CHAPTER

# LAUNCHING BULK CONFIGURATION

Click **Start > All Programs > Honeywell > Bulk Configuration** to launch Bulk Configuration, and the Home Page appears.

**Controllers** tab is selected by default and online controllers are detected and listed on the right panel automatically.

Figure 4-1: Home Page

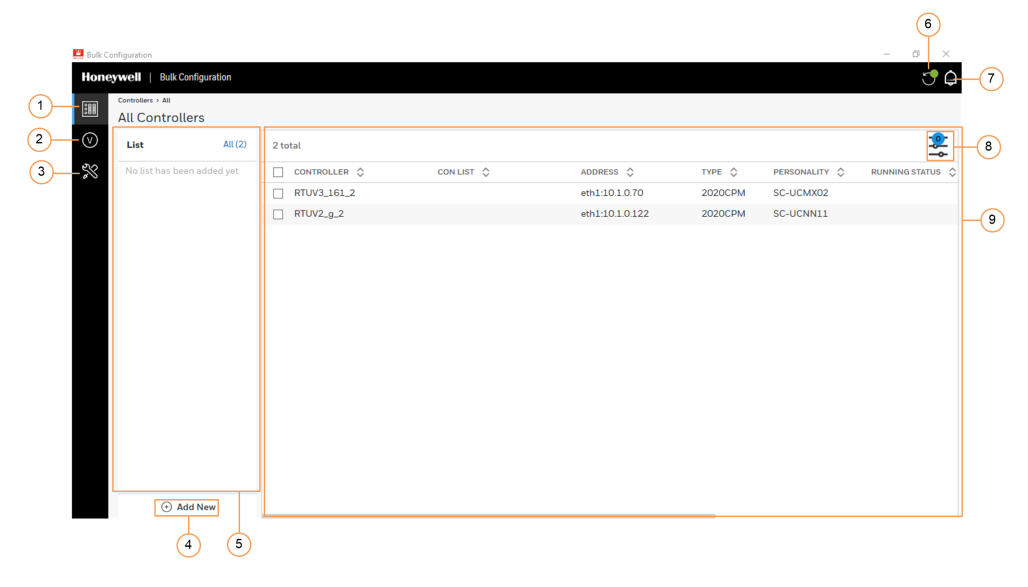

| Item | Description                                                                        |
|------|------------------------------------------------------------------------------------|
| 1    | Controllers: adds controller lists, and add controllers into the controller lists. |
| 2    | Variables: adds variables lists and add variables into the variables lists.        |
| 3    | Configuration: configures tables, and read/write variables.                        |
| 4    | Add New: used to add a controller list or variable list.                           |
| 5    | List Panel: lists created controller lists, or variable lists, or tables.          |
| 6    | Progress: shows status of the latest operation.                                    |
|      | • 🗠 : represents the operation is successful.                                      |

| Item | Description                                                                                                    |  |  |  |
|------|----------------------------------------------------------------------------------------------------|--|--|--|
|      | · represents the operation is failed                                                                                         |  |  |  |
| 7    |                                                                                                    |  |  |  |
| 1    | Notifications: shows status of all operations.                                                                               |  |  |  |
| 8    | Filter: shows controller from Controllers tab or variables from Variables tab according different filters.                   |  |  |  |
|      | • From the <b>Controllers</b> tab, the following filters are available:                                                      |  |  |  |
|      | PERSONALITY                                                                                                    |  |  |  |
|      | RUNNING STATUS                                                                                                    |  |  |  |
|      | SYNC STATUS                                                                                                    |  |  |  |
|      | AUTHENTICATED                                                                                                    |  |  |  |
|      | CON LIST                                                                                                    |  |  |  |
|      | • From the Variables tab, the following filters are available:                                                               |  |  |  |
|      | • Туре                                                                                                    |  |  |  |
|      | Variable List                                                                                                    |  |  |  |
| 9    | The right panel shows information that depends on the tab you selected.                                                      |  |  |  |
|      | <b>Controllers List</b> : When you select <b>Controllers</b> tab, it lists all online controllers in the network.            |  |  |  |
|      | <b>Variables List</b> : When you select <b>Variables</b> tab, it lists all variables you have imported.                      |  |  |  |
|      | <b>Table</b> : When you select <b>Configuration</b> tab and select a table, it lists variables and controllers in the table. |  |  |  |

# **Controllers List** displays details of all controllers present in the network.

Figure 4-2: Controllers List

|              | Controllers > All     |          |                        |          |                           |         |                  |                     |
|--------------|-----------------------|----------|------------------------|----------|---------------------------|---------|------------------|---------------------|
|              | All Controllers       |          |                        |          |                           |         |                  |                     |
| $\heartsuit$ | List A                | All (50) | 50 Selected   50 items |          |                           |         | â Authenticate □ | Add to List $	imes$ |
| %            | RTUv2_10              | 10       | CONTROLLER             | CON LIST | ADDRESS 🗇                 | TYPE 🗘  | PERSONALITY 🗇    | RUNNING STATUS 💲    |
|              | RTUv2_20              | 10       | BOC_RTUv2_48           | R_N +3   | eth2:192.168.1.205        | 2020CPM | SC-UCNN11        | Running             |
|              | RTUv2_30              | 10       | BOC_RTUv2_07           | R_N +3   | eth2:192.168.1.123        | 2020CPM | SC-UCNN11        | Running             |
|              | RTUv2_40              | 10       | BOC_RTUv2_34           | R_N +3   | eth1:10.1.0.177 $\sim$    | 2020CPM | SC-UCNN11        | Running             |
|              | RTUv2_50              | 10       | BOC_RTUv2_27           | R_N +3   | eth1:10.1.0.163 V         | 2020CPM | SC-UCNN11        | Running             |
|              | RTUv2_AIILLLLLLLLLLLL | . 50     | BOC_RTUv2_41           | R_N +3   | eth1:10.1.0.191 $$        | 2020CPM | SC-UCNN11        | Running             |
|              | RTUv3_10              | 10       | BOC_RTUv2_11           | R_N +3   | eth2:192.168.1.131 $\sim$ | 2020CPM | SC-UCNN11        | Running             |

| Item           | Description                                                                                                    |
|----------------|----------------------------------------------------------------------------------------------------|
| CONTROLLER     | Controller name                                                                                                    |
| CON LIST       | Controller list name which the controller is added in.                                                                                                |
|                | If the controller is added into multiple controller lists, a number appears. You can put the cursor on it to show the corresponding controller lists. |
| ADDRESS        | IP address of the controller                                                                                                    |
| ТҮРЕ           | Controller type                                                                                                    |
|                | • 2020CPM                                                                                                    |
|                | • 900CPM                                                                                                    |
| PERSONALITY    | Hardware type                                                                                                    |
|                | • SC-UCMX01                                                                                                    |
|                | • SC-UCMX02                                                                                                    |
|                | • SC-UCNN11                                                                                                    |
| RUNNING STATUS | Controller running status                                                                                                    |
|                | • Running                                                                                                    |
|                | • Stopped                                                                                                    |
|                | • On                                                                                                    |
| SYNC STATUS    | Sync status                                                                                                    |

| Item          | Description                             |
|---------------|-----------------------------------------|
|               | Not synchronized                        |
|               | • Synchronizing                         |
|               | Synchronized                            |
| BOOT/RECOVERY | Boot/recovery version of the controller |
| APPLICATION   | Application version of the controller   |
| AUTHENTICATED | Authentication status:                  |
|               | Not Attempted                           |
|               | • PASS                                  |
|               | • FAIL                                  |

Variables List displays all variables you have imported.

Figure 4-3: Variables List

|         | Variables > All<br>All Variables |            |                |               |        |   |
|---------|----------------------------------|------------|----------------|---------------|--------|---|
| $\odot$ | List                             | All (1504) | 1504 total     |               |        | 2 |
| $\gg$   | Aarry_L                          | 100        | 🗌 VARIABLE 🗇   | VARIABLE LIST | TYPE 🛇 |   |
|         | Al_Local111                      | 100        | DftInst.AYL[1] | Aarry_L +2    | Local  |   |
|         | AO-OP                            | 100        | DftInst.AYL[2] | Aarry_L +2    | Local  |   |
|         | AO_Local                         | 100        | DftInst.AYL[3] | Aarry_L       | Local  |   |
|         | DI_Local                         | 100        | DftInst.AYL[4] | Aarry_L       | Local  |   |
|         | DO_Local                         | 100        | DftInst.AYL[5] | Aarry_L       | Local  |   |

| Item     | Description                                                                                                    |
|----------|----------------------------------------------------------------------------------------------------|
| VARIABLE | Variable name                                                                                                    |
| VARIABLE | Variable list name which the variable is added in.                                                                                              |
| LIST     | If the variable is added into multiple variable lists, a number appears. You can put the cursor on it to show the corresponding variable lists. |
| TYPE     | Variable type                                                                                                    |
|          | • Local                                                                                                    |
|          | • Global                                                                                                    |

### Table displays variables and controllers in the table.

Figure 4-4: Table

|              | <sub>Read</sub> ⇒ | ктоv2_алании инининини<br>figure | Read               | 🖉 Write            |              |              |              |              | 📋 Dele       | e Table     | ∱ Export  |
|--------------|-------------------|----------------------------------|--------------------|--------------------|--------------|--------------|--------------|--------------|--------------|-------------|-----------|
| $\heartsuit$ | ۲                 | Table_6                          | 100 total   Last u | pdated at 17:48:41 |              |              |              |              | () A         | uto-Refresh | 🔿 Refresh |
| $\gg$        | 0                 | Table_7                          | VARIABLE 🗘         | DATA TYPE 💲        | BOC_RTUv2_01 | BOC_RTUv2_02 | BOC_RTUv2_03 | BOC_RTUv2_04 | BOC_RTUv2_05 | BOC_RTUv2_0 | 06 BOC_I  |
|              | 0                 | Table_8                          | AY[1]              | INT                | 0            | 0            | 0            | 0            | 0            | 0           | 0         |
|              | 0                 | Table_9                          | AY[2]              | INT                | 0            | 0            | 0            | 0            | 0            | 0           | 0         |
|              | 0                 | Table_10                         | AY[3]              | INT                | 0            | 0            | 0            | 0            | 0            | 0           | 0         |
|              | 0                 | Table_1111111111                 | AY[4]              | INT                | 0            | 0            | 0            | 0            | 0            | 0           | 0         |
|              | 0                 | Table_1211111111                 | AY[5]              | INT                | 0            | 0            | 0            | 0            | 0            | 0           | 0         |
|              | $\sim$            | *** ********                     |                    |                    |              |              |              |              |              |             |           |

| Item              | Description                        |
|-------------------|------------------------------------|
| VARIABLE          | Lists all variables in the table   |
| DATA TYPE         | Data type of a variable            |
| [Controller name] | Lists all controllers in the table |

Chapter 4 - Launching Bulk Configuration

CHAPTER

# CONFIGURATION

## Configuring a controller list

A controller list can group multiple controllers.

### Creating a controller list

- 1. From the Home Page, select the **Controllers** tab, and click **Add New**. The **Create New List** dialog appears.
- 2. Enter a name for the controller list, and click **Create**. The controller list is added.

A .csv file with the same name is created at the same time and stored in the location:

 $\label{eq:c:ProgramData} C: \end{tabulk} Bulk Configuration \bulk config\control oller Lists$ 

#### Renaming a controller list

The controller list name cannot be modified if the corresponding .csv file is already opened.

- 1. From the Home Page, select the Controllers tab.
- 2. Put the cursor on a controller list, and the edit button appears.

| Controllers > All   |         |  |  |
|---------------------|---------|--|--|
| All Controllers     |         |  |  |
| List                | All (1) |  |  |
| Controller list 1 🧷 | 3       |  |  |
| Controller list 2   | 1       |  |  |

Or select the controller list, and the edit button appears above.

| Controllers > Selected List |         |  |  |  |
|-----------------------------|---------|--|--|--|
| Controller list 1 🥖         |         |  |  |  |
| List                        | All (1) |  |  |  |
| Controller list 1           | 3       |  |  |  |
| Controller list 2           | 1       |  |  |  |

- 3. Click the edit button, and the Rename List dialog appears.
- 4. Enter the required name, and click Save.

The corresponding .csv file stored in "C:\ProgramData\Honeywell\BulkConfiguration\bulkconfig\contr ollerLists" is renamed at the same time.

### Deleting a controller list

The controller list cannot be deleted if the corresponding .csv file is already opened.

- 1. From the Home Page, select the Controllers tab.
- 2. Select the controller list you want to delete, the **Delete List** button appears at the top right corner.

| िवव          | Controllers > Selected List |         |              |           |        |               |                |             |   |
|--------------|-----------------------------|---------|--------------|-----------|--------|---------------|----------------|-------------|---|
| 88           | Controller list             | 1 🖉     |              |           |        |               | E              | Delete List | L |
| $\heartsuit$ | List                        | All (1) | 3 total      |           |        |               |                |             | 2 |
| $\approx$    | Controller list 1           | 3       | CONTROLLER 🗘 | ADDRESS 🗘 | TYPE 🗘 | PERSONALITY 💲 | RUNNING STATUS | SYNC STATUS |   |

- 3. Click the **Delete List** button, and then the **Delete List** dialog appears to ensure that you want to delete the controller list.
- 4. Click Confirm to delete the list.

#### Adding controllers to a controller list

**ATTENTION:** Up to 50 controllers can be added in a controller list.

There are two ways to add controllers to a controller list.

 From the Home Page, select the Controllers tab. All online controllers are detected automatically and displayed on the right panel. 1. Select the checkboxes of controllers you want to add, the Add to List button appears.

|       | Controllers > All<br>All Controllers |         |                      |                   |                 |         |                  |                     |
|-------|--------------------------------------|---------|----------------------|-------------------|-----------------|---------|------------------|---------------------|
| V     | List                                 | All (1) | 1 Selected   1 items |                   |                 |         | 🔒 Authenticate 🕞 | Add to List $	imes$ |
| $\gg$ | Controller list 1                    | 2       | CONTROLLER           | CON LIST          | ADDRESS 🛇       | ТҮРЕ 🗘  | PERSONALITY 🗘    | RUNNING STATUS      |
|       | Controller list 2                    | 0       | RTUV2_g_2            | Controller list 1 | eth1:10.1.0.122 | 2020CPM | SC-UCNN11        |                     |

2. Click the Add to List button, the existing controller lists are displayed.

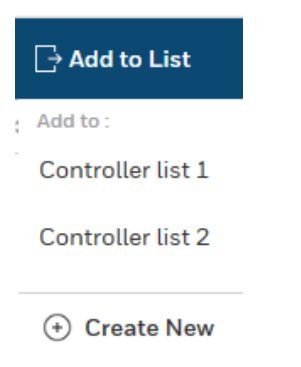

3. Select the target controller list, the Add to List dialog appears.

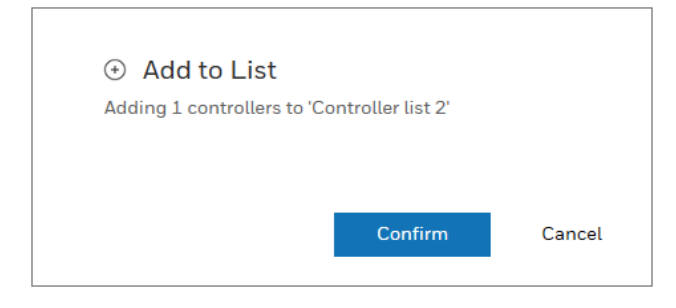

- 4. Click **Confirm**. The controllers are added into the target controller list.
- From the Home Page, select the Controllers tab, and select the controller list including the controllers you want to add to another list.
  - 1. Select the checkboxes of controllers you want to add, the Add to List button appears.

| ***                | Controllers > Selected List | L Ø     |                      |                 |         |               | 🗊 Delete List                     | ↓ Import |
|--------------------|-----------------------------|---------|----------------------|-----------------|---------|---------------|-----------------------------------|----------|
| $\bigtriangledown$ | List                        | All (1) | 1 Selected   2 items |                 |         | යි            | Authenticate 🕞 Add to List 💼 Remo | ove X    |
| $\gg$              | Controller list 1           | 2       | CONTROLLER 🗘         | ADDRESS 🛇       | туре 🛇  | PERSONALITY 🗘 | RUNNING STATUS 🗘 SYNC STATUS 🗘    | BOOT/R   |
|                    | Controller list 2           | 0       | RTUV2_g_2            | eth1:10.1.0.122 | 2020CPM | SC-UCNN11     |                                   |          |
|                    |                             |         | RTUV3_161_3          | eth1:10.1.0.80  |         |               |                                   |          |

2. Click the Add to List button, the existing controller lists are displayed.

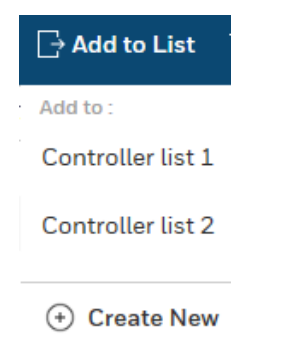

Select the target controller list, the Add to List dialog appears.
 A checkbox is provided to remove the selected controllers from the current list if required.

| <ul> <li>Add to List</li> <li>Adding 1 controllers to 'Controller list 2'</li> </ul> |        |
|--------------------------------------------------------------------------------------|--------|
| Remove controllers from 'Controller list 1'                                          |        |
| Confirm                                                                              | Cancel |

- 4. Click **Confirm**. The controllers are added into the target controller list.
  - If the checkbox is selected, the controllers are removed from the current list at the same time.
  - If the checkbox is not selected, the controllers are existing in both of controller lists.

#### Importing controllers into the current list

You can import multiple controllers into a controller list from a .csv file. Before being imported, the required controllers should be added in the .csv file.

You can take a .csv file as a template stored in "C:\ProgramData\Honeywell\BulkConfiguration\bulkconfig\controlle rLists", or add required controllers directly in the .csv file with the same name of the controller list. **ATTENTION:** Up to 50 controllers can be imported in a controller list even though you add more than 50 controller in the .csv file.

1. From the Home Page, select the **Controllers** tab, and select a controller list. The **Import** button appears.

| :                  | Controllers > Selected List | LØ      |              |                 |         |             |                | 前 Delete List | ↓ Import |
|--------------------|-----------------------------|---------|--------------|-----------------|---------|-------------|----------------|---------------|----------|
| $\bigtriangledown$ | List                        | All (1) | 2 total      |                 |         |             |                |               | <u>.</u> |
| %                  | Controller list 1           | 2       | CONTROLLER 🗘 | ADDRESS 🗇       | туре 🗘  | PERSONALITY | RUNNING STATUS | SYNC STATUS   | BOOT/RE  |
|                    | Controller list 2           | o       | RTUV2_g_2    | eth1:10.1.0.122 | 2020CPM | SC-UCNN11   |                |               |          |
|                    |                             |         | RTUV3_161_3  | eth1:10.1.0.80  |         |             |                |               |          |

- 2. Click the Import button, the Open dialog appears.
- 3. Select the target .csv file and click **Open**. The **Import to List** dialog appears.
- 4. Click Confirm. The controllers are imported to the controller list.

#### Removing controllers from a controller list

- 1. From the Home Page, select the **Controllers** tab, and select a controller list.
- 2. Select the checkboxes of controllers you want to remove. The **Remove** button appears.

| 888                | Controllers > Selected List |         |                      |                 |         |                       | 🛱 Delete Liet                 | L Immert   |
|--------------------|-----------------------------|---------|----------------------|-----------------|---------|-----------------------|-------------------------------|------------|
| 088                | Controller list 1           | . Ø     |                      |                 |         |                       | III Detete List               | 141 Import |
| $\bigtriangledown$ | List                        | All (1) | 2 Selected   2 items |                 |         | ଌ Authentica          | te 🕞 Add to List <u> </u> Rem | ove X      |
| Ľ                  | Controller list 1           | 2       | CONTROLLER           | ADDRESS 🗘       | түре 🗘  | PERSONALITY 🗘 RUNNING | STATUS 🗘 SYNC STATUS 🔇        | BOOT/RE    |
|                    | Controller list 2           | o       | RTUV2_g_2            | eth1:10.1.0.122 | 2020CPM | SC-UCNN11             |                               |            |
|                    |                             |         | RTUV3_161_3          | eth1:10.1.0.80  |         |                       |                               |            |

- 3. Click the **Remove** button, the **Remove Controllers** dialog appears to ensure that you want to remove the selected controllers.
- 4. Click Confirm. The controllers are removed from the controller list.

## Configuring a variable list

A variable list can group multiple variables.

#### Creating a variable list

1. From the Home Page, select the Variables tab, and click Add New. The Create New List dialog appears. 2. Enter a name for the variable list, and click **Create**. The variable list is added.

A .csv file with the same name is created at the same time and stored in the location:

C:\ProgramData\Honeywell\BulkConfiguration\bulkconfig\variab leLists

#### Renaming a variable list

The variable list name cannot be modified if the corresponding .csv file is already opened.

- 1. From the Home Page, select the Variables tab.
- 2. Put the cursor on a variable list, and the edit button appears.

| Variables > All   | Variables > All |  |  |  |  |  |
|-------------------|-----------------|--|--|--|--|--|
| All Variables     |                 |  |  |  |  |  |
|                   | AUL (2)         |  |  |  |  |  |
| List              | All (2)         |  |  |  |  |  |
| Variable list 1 🔗 | 2               |  |  |  |  |  |
| Variable list 2   | 0               |  |  |  |  |  |

Or select the variable list, and the edit button appears above.

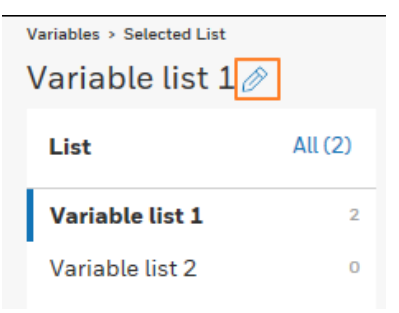

- 3. Click the edit button, and the Rename List dialog appears.
- 4. Enter the required name, and click Save.

The corresponding .csv file stored in

"C:\ProgramData\Honeywell\BulkConfiguration\bulkconfig\varia bleLists" is renamed at the same time.

#### Deleting a variable list

The variable list cannot be deleted if the corresponding .csv file is already opened.

- 1. From the Home Page, select the Variables tab.
- 2. Select the variable list you want to delete, the **Delete List** button appears at the top right corner.

| 0000         | Variables > Selected List | >       |            |        | 💼 Delete List | ↓ Import |
|--------------|---------------------------|---------|------------|--------|---------------|----------|
| $\heartsuit$ | List                      | All (2) | 2 total    |        |               |          |
| Ľ            | Variable list 1           | 2       | VARIABLE 🗘 | TYPE 🛇 |               |          |

- 3. Click the **Delete List** button, and then the **Delete List** dialog appears to ensure that you want to delete the variable list.
- 4. Click Confirm to delete the list.

#### Importing variables into the current list

Before reading or writing variables, you must import them into a variable list from a .csv file. Before being imported, the required variables should be added in the .csv file.

You can take a .csv file as a template stored in "C:\ProgramData\Honeywell\BulkConfiguration\bulkconfig\variableL ists", or add required variables directly in the .csv file with the same name of the variable list.

**ATTENTION:** Up to 100 variables can be imported in a variable list even though you add more than 100 variables in the .csv file.

The following two items should be filled in the .csv file.

| ltem             | Description                                                                |  |  |  |  |  |
|------------------|----------------------------------------------------------------------------|--|--|--|--|--|
| Variable<br>Name | Variables can be divided into three categories classified by data type:    |  |  |  |  |  |
|                  | • Primitive data type (including BOOL, INT, DINT, REAL etc.)               |  |  |  |  |  |
| • Array          |                                                                            |  |  |  |  |  |
|                  | • Struct                                                                   |  |  |  |  |  |
|                  | Variables can be divided into two categories classified by variable scope: |  |  |  |  |  |
|                  | • Global                                                                   |  |  |  |  |  |
|                  | • Local                                                                    |  |  |  |  |  |
|                  | Enter the full name of a variable by following the rule below:             |  |  |  |  |  |

| Item     | Description                                                                                                    |  |  |  |  |  |  |
|----------|----------------------------------------------------------------------------------------------------|--|--|--|--|--|--|
|          | [POU Instance Name].[Variable Name]                                                                                                    |  |  |  |  |  |  |
|          | <ul> <li>[POU Instance Name] is a must for Local variables, but not required<br/>for Global variables.</li> </ul>                                                                                               |  |  |  |  |  |  |
|          | Here is an example of [POU Instance Name]:                                                                                                    |  |  |  |  |  |  |
|          | <ul> <li>Physical Hardware*</li> <li>NewRTU : eCLR*</li> <li>eclrRes : ARM_LE_GCC3*</li> <li>Tasks</li> <li>Task1 : CYCLIC</li> <li>PRO1 : POU1*</li> <li>OftTask : CYCLIC</li> <li>DftTask : CYCLIC</li> </ul> |  |  |  |  |  |  |
|          | • [Variable name]                                                                                                    |  |  |  |  |  |  |
|          | Primitive data type: variable name                                                                                                    |  |  |  |  |  |  |
|          | <ul> <li>Array: array variable name[index]</li> </ul>                                                                                                    |  |  |  |  |  |  |
|          | E.g. ArrayVar[1]                                                                                                    |  |  |  |  |  |  |
|          | Struct: struct variable name.member name                                                                                                    |  |  |  |  |  |  |
|          | E.g. StrVar.PV                                                                                                    |  |  |  |  |  |  |
| IsGlobal | Enter FALSE or TRUE                                                                                                    |  |  |  |  |  |  |
|          | • FALSE is for local variables.                                                                                                    |  |  |  |  |  |  |
|          | TRUE is for global variables.                                                                                                    |  |  |  |  |  |  |

#### To import variables into a variable list

1. From the Home Page, select the **Variables** tab, and select a variable list. The **Import** button appears.

| •••                       | Variables > Selected List | Ø       |            |        | 📋 Delete List | <u>↓</u> Import |
|---------------------------|---------------------------|---------|------------|--------|---------------|-----------------|
| $\heartsuit$              | List                      | All (O) | 0 total    |        |               | <u></u>         |
| $\widetilde{\mathcal{X}}$ | Variable list 1           | 0       | VARIABLE 🗘 | түре 🗘 |               |                 |
|                           | Variable list 2           | 0       |            |        |               |                 |

- 2. Click the Import button, the Open dialog appears.
- 3. Select the target .csv file and click **Open**. The **Import to List** dialog appears.
- 4. Click Confirm. The variables are imported to the variable list.

#### Adding variables to a variable list

ATTENTION: Up to 100 variables can be added in a variable list.

#### Prerequisite

The required variables must be imported in a variable list before adding them to another variable list. See Importing variables into the current list for more information.

#### To add variables to a variable list

There are two ways to add variables to a variable list.

- From the Home Page, select the Variables tab. All imported variables are displayed in Variables List.
  - 1. Select the checkboxes of variables you want to add, the Add to List button appears.

| ***     | All Variables   |         |                      |                 |        |               |          |
|---------|-----------------|---------|----------------------|-----------------|--------|---------------|----------|
| $\odot$ | List            | All (5) | 2 Selected   5 items |                 |        | 🕞 Add to List | $\times$ |
| $\gg$   | Variable list 1 | 5       | VARIABLE 🗘           | VARIABLE LIST   | туре 🗘 |               |          |
|         | Variable list 2 | o       | V1                   | Variable list 1 | Local  |               |          |
|         |                 |         | ✓ V2                 | Variable list 1 | Global |               |          |
|         |                 |         | Task1.V3             | Variable list 1 | Local  |               |          |

2. Click the Add to List button, the existing variable lists are displayed.

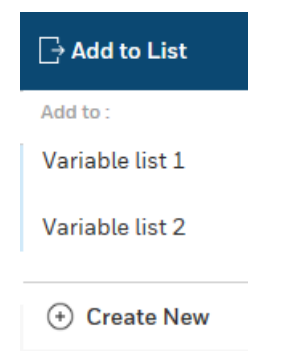

3. Select the target variable list, the Add to List dialog appears.

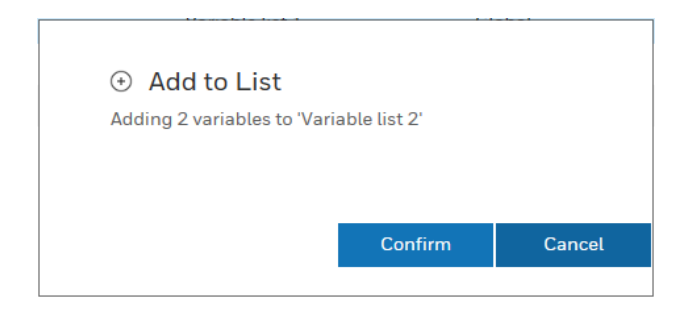

- 4. Click **Confirm**. The variables are added into the target variable list.
- From the Home Page, select the Variables tab, and select the variable list including the variables you want to add to another list.
  - 1. Select the checkboxes of variables you want to add, the Add to List button appears.

| ****    | Variables > Selected List | ۶       |                      |        | 🗂 Dele      | te List 🕁 | Import |
|---------|---------------------------|---------|----------------------|--------|-------------|-----------|--------|
| $\odot$ | List                      | All (5) | 2 Selected   5 items |        | Add to List | 🛱 Remove  | ×      |
| $\gg$   | Variable list 1           | 5       | VARIABLE 🛇           | түре 💲 |             |           |        |
|         | Variable list 2           | 0       | ✓ V1                 | Local  |             |           |        |
|         |                           |         | ✓ V2                 | Global |             |           |        |
|         |                           |         | Task1.V3             | Local  |             |           |        |

2. Click the Add to List button, the existing variable lists are displayed.

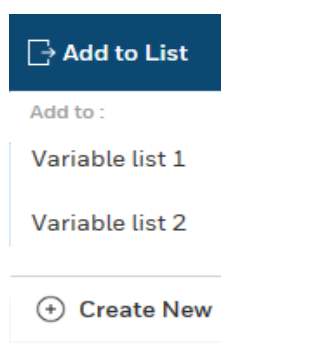

Select the target variable list, the Add to List dialog appears.
 A checkbox is provided to remove the selected variables from the current list if required.

| <ul> <li>Add to List</li> <li>Adding 2 variables to 'Variab'</li> </ul> | le list 2'      |        |
|-------------------------------------------------------------------------|-----------------|--------|
| Remove variables from 'Va                                               | ariable list 1' |        |
|                                                                         | Confirm         | Cancel |

- 4. Click **Confirm**. The variables are added into the target variable list.
  - If the checkbox is selected, the variables are removed from the current list at the same time.
  - If the checkbox is not selected, the variables are existing in both of variable lists.

#### Removing variables from a variable list

- 1. From the Home Page, select the Variables tab, and select a variable list.
- 2. Select the checkboxes of variables you want to remove. The **Remove** button appears.

|              | Variables > Selected List | >       |                      |        | 📋 Delete List        | 🕁 Import |
|--------------|---------------------------|---------|----------------------|--------|----------------------|----------|
| $\heartsuit$ | List                      | All (2) | 2 Selected   2 items |        | ⊡ Add to List 💼 Reme | ove X    |
| $\gg$        | Variable list 1           | 2       | VARIABLE 🗘           | түре 🗘 |                      |          |
|              | Variable list 2           | 0       | ✓ V1                 | Global |                      |          |
|              |                           |         | ✓ V2                 | Local  |                      |          |

- 3. Click the **Remove** button, the **Remove Variables** dialog appears to ensure that you want to remove the selected variables.
- 4. Click Confirm. The variables are removed from the variable list.

## Configuring a table

A table can integrate multiple controllers and multiple variables based on a controller list and a variable list.

#### Creating a table

Before creating a table, at least one controller list and one variable list must be configured. See Configuring a controller list and Configuring a variable list for more information.

- 1. From the Home Page, select the **Configuration** tab.
- 2. Select a controller list and a variable list, then click **Save table**. The **Save to Table** dialog appears.
- 3. Enter a name for the table, and click **Save**. The table is added, and controllers and variables in the table appear on the right panel.

#### Renaming a table

- 1. From the Home Page, select the **Configuration** tab.
- 2. Select the table you want to rename, and click **Save table**. The **Save to Table** dialog appears.
- 3. Enter a new name for the table, and click Save.

A new table with the new name is created. You can delete the old table then.

#### Deleting a table

- 1. From the Home Page, select the **Configuration** tab.
- 2. Select the table you want to delete, and the **Delete Table** button appears.

| 000          | Read > Controller list 1   Variable list 1<br>Configure | ⊚ Read     | 🛿 Write     |           |             |                 | 🛅 Delete Tab | e 🛧 Export    |
|--------------|---------------------------------------------------------|------------|-------------|-----------|-------------|-----------------|--------------|---------------|
| $\heartsuit$ | Saved Tables                                            | 5 total    |             |           |             |                 | O Auto-Ref   | esh 💭 Refresh |
| %            | Table 1                                                 | VARIABLE 🗘 | DATA TYPE 🗘 | RTUV2_g_2 | RTUV3_161_3 | Controller test |              |               |

- 3. Click the **Delete Table** button, and the **Delete Table** dialog appears to ensure that you want to delete the table.
- 4. Click Confirm to delete the table.

CHAPTER

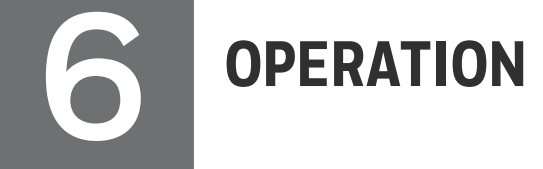

## Bulk authenticating controllers

Before reading and writing variables, you must authenticate the corresponding controllers.

**ATTENTION:** Up to 50 controllers can be authenticated at one time.

There are two ways to authenticate controllers.

- From the Home Page, select the Controllers tab. All online controllers are detected automatically and displayed on the right panel.
  - 1. Select the checkboxes of controllers you want to authenticate, the **Authenticate** button appears.

|              | Controllers > All    |      |                        |                      |                    |        |         |                |                     |
|--------------|----------------------|------|------------------------|----------------------|--------------------|--------|---------|----------------|---------------------|
| $\heartsuit$ | List Al              | (50) | 50 Selected   50 items |                      |                    |        |         | 🕹 Authenticate | Add to List $	imes$ |
| ž            | RTUv2_10             | 10   | CONTROLLER 🗘           | CON LIST             | ADDRESS 🗇          |        | туре 🗘  | PERSONALITY 🗘  | RUNNING STATUS 💲    |
|              | RTUv2_20             | 10   | BOC_RTUv2_48           | R_N +3               | eth1:10.1.0.205    |        | 2020CPM | SC-UCNN11      | Running             |
|              | RTUv2_30             | 10   | BOC_RTUv2_07           | Controller list 1 +4 | eth2:192.168.1.123 | $\sim$ | 2020CPM | SC-UCNN11      | Running             |
|              | RTUv2_40             | 10   | BOC_RTUv2_34           | R_N +3               | eth2:192.168.1.177 |        | 2020CPM | SC-UCNN11      | Running             |
|              | RTUv2_50             | 10   | BOC_RTUv2_27           | R_N +3               | eth2:192.168.1.163 |        | 2020CPM | SC-UCNN11      | Running             |
|              | RTUv2_AIILLLLLLLLLLL | 50   | BOC_RTUv2_41           | R_N +3               | eth2:192.168.1.191 |        | 2020CPM | SC-UCNN11      | Running             |
|              | RTUv3_10             | 10   | BOC_RTUv2_11           | R_N +3               | eth1:10.1.0.131    | $\sim$ | 2020CPM | SC-UCNN11      | Running             |
|              | RTUv3_20             | 10   | BOC_RTUv2_44           | R_N +3               | eth1:10.1.0.197    |        | 2020CPM | SC-UCNN11      | Running             |
|              | RTUv3_30             | 10   | BOC_RTUv2_26           | R_N +3               | eth2:192.168.1.161 |        | 2020CPM | SC-UCNN11      | Running             |
|              | RTUv3_40             | 0    | BOC_RTUv2_39           | R_N +3               | eth1:10.1.0.187    |        | 2020CPM | SC-UCNN11      | Running             |
|              | RTUv3_50             | 0    | BOC_RTUv2_04           | Controller list 1 +5 | eth1:10.1.0.117    | $\sim$ | 2020CPM | SC-UCNN11      | Running             |

2. Click the Authenticate button, the Authenticate dialog appears.

| Administrator |
|---------------|
|               |
| Password      |

3. Select the user type and enter the password.

For the initial password of each user type, see "User privileges" in the *ControlEdge Builder User's Guide*.

4. Click **SIGN IN**. Click the Progress button to check if the authentication is successful or not.

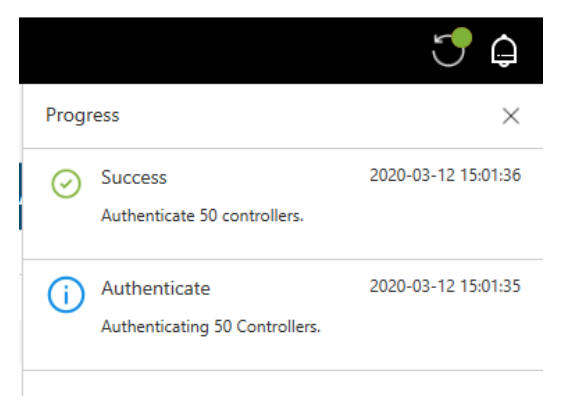

- From the Home Page, select the Controllers tab, and select a controller list.
  - 1. Select the checkboxes of the controllers, the **Authenticate** button appears.

| 288          | Controllers > Selected List |        |                        |                    |        |         |               |                    |                      | ٦.       |
|--------------|-----------------------------|--------|------------------------|--------------------|--------|---------|---------------|--------------------|----------------------|----------|
|              | RTUv2_10 🖉                  |        |                        |                    |        |         |               |                    | Delete List          | Import   |
| $\heartsuit$ | List Al                     | l (50) | 10 Selected   10 items |                    |        |         | [             | 🕹 Authenticate 🕞 🖟 | ldd to List 🗂 Remove | ×        |
| %            | RTUv2_10                    | 10     | CONTROLLER 🗇           | ADDRESS 🗇          |        | ТҮРЕ 🗘  | PERSONALITY 🗘 | RUNNING STATUS     | ♦ SYNC STATUS        | BOOT/RE  |
|              | RTUv2_20                    | 10     | BOC_RTUv2_01           | eth2:192.168.1.111 |        | 2020CPM | SC-UCNN11     | Stopped            |                      | 160.1.01 |
|              | RTUv2_30                    | 10     | BOC_RTUv2_02           | eth1:10.1.0.113    |        | 2020CPM | SC-UCNN11     | Running            | Not synchronized     | 160.1.01 |
|              | RTUv2_40                    | 10     | BOC_RTUv2_03           | eth1:10.1.0.115    |        | 2020CPM | SC-UCNN11     | Running            | Not synchronized     | 160.1.01 |
|              | RTUv2_50                    | 10     | BOC_RTUv2_04           | eth1:10.1.0.117    |        | 2020CPM | SC-UCNN11     | Running            | Not synchronized     | 160.1.01 |
|              | RTUv2_AIILLLLLLLLLLLLL      | 50     | BOC_RTUv2_05           | eth1:10.1.0.119    |        | 2020CPM | SC-UCNN11     | Running            | Not synchronized     | 160.1.01 |
|              | RTUv3_10                    | 10     | BOC_RTUv2_06           | eth2:192.168.1.121 |        | 2020CPM | SC-UCNN11     | Running            | Not synchronized     | 160.1.01 |
|              | RTUv3_20                    | 10     | BOC_RTUv2_07           | eth2:192.168.1.123 |        | 2020CPM | SC-UCNN11     | Running            | Not synchronized     | 160.1.01 |
|              | RTUv3_30                    | 10     | BOC_RTUv2_08           | eth1:10.1.0.125    |        | 2020CPM | SC-UCNN11     | Running            | Not synchronized     | 160.1.01 |
|              | RTUv3_40                    | 0      | BOC_RTUv2_09           | eth2:192.168.1.127 |        | 2020CPM | SC-UCNN11     | Running            |                      | 160.1.01 |
|              | RTUv3_50                    | 0      | BOC_RTUv2_10           | eth1:10.1.0.129    | $\sim$ | 2020CPM | SC-UCNN11     | Running            | Not synchronized     | 160.1.01 |

2. Click the Authenticate button, the Authenticate dialog appears.

| Administrator |        |
|---------------|--------|
| Administrator | $\sim$ |
| assword       |        |
| •••••         |        |

3. Select the user type and enter the password.

For the initial password of each user type, see "User privileges" in the *ControlEdge Builder User's Guide*.

4. Click SIGN IN. Click the Progress button to check if the authentication is successful or not.

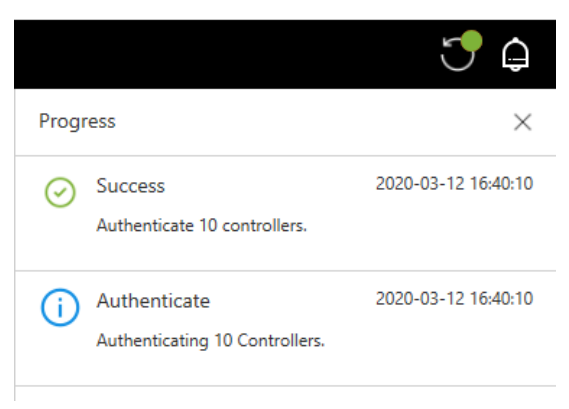

## Bulk reading variables

**NOTE:** String variables are not supported.

- 1. From the Home Page, select the **Configuration** tab.
- 2. Select a table, variables and controllers in the table are displayed on the right panel.
- 3. There are two ways to read values of variables.
  - Manual refresh

Click Refresh to display the latest values of variables manually.

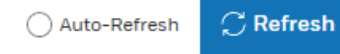

**NOTE:** If **Auto-Refresh** is already selected, click it to switch to the manual refresh.

Auto refresh

Click **Auto-Refresh**, and set a time interval to refresh values periodically.

| Auto Dofroch | 60 5000 | $\sim$ |  |
|--------------|---------|--------|--|
| Auto-Refresh | 00 Secs | $\sim$ |  |

**NOTE:** The default time interval is 60 seconds, and the minimum time interval is 10 seconds.

- 4. (Optional) Export a table
  - a. Select the table you want to export, and the **Export** button appears.

| 000          | Read > Controller list 1   Variable list 1 Configure | ⊘ Read     | 📓 Write     | 箇 Delete Table                                        | Export    |
|--------------|------------------------------------------------------|------------|-------------|-------------------------------------------------------|-----------|
| $\heartsuit$ | Saved Tables                                         | 5 total    |             | O Auto-Refrest                                        | ⊖ Refresh |
| $\gg$        | Table 1                                              | VARIABLE 🗘 | DATA TYPE 〈 | RTUV2_g_2         RTUV3_161_3         Controller test |           |

- b. Click the Export button, and the Save As dialog appears.
- c. Select a destination location, and enter a name for the exported file.
- d. Click Save. A .csv file is exported and saved.

## **Bulk writing variables**

This feature enable users to assign values to variables for controllers at the same time.

**ATTENTION:** Before the first write, you must read variables to get data types from the controllers. See Bulk reading variables for more information.

NOTE: String variables are not supported.

- 1. From the Home Page, select the Configuration tab.
- 2. Select a table, and click Write.
- 3. Change values for variables. There are three ways to change variable values:
  - Change one variable value for multiple controller
    - a. From the right panel, click the variable you want to change value. The following dialog appears.

| AY[1] |              |               |           |
|-------|--------------|---------------|-----------|
|       | CONTROLLER   | Current Value | New Value |
|       | BOC_RTUv2_01 | 0             | 0         |
|       | BOC_RTUv2_02 | 0             | 0         |
|       | BOC_RTUv2_03 | 0             | 0         |
|       | BOC_RTUv2_04 | 0             | 0         |
|       | BOC_RTUv2_05 | 0             | 0         |
|       | BOC_RTUv2_06 | 0             | 0         |
|       | BOC_RTUv2_07 | 0             | 0         |
|       | BOC_RTUv2_08 | 0             | 0         |
|       | BOC_RTUv2_09 | 0             | 0         |
|       | BOC_RTUv2_10 | 0             | 0         |
|       | BOC_RTUv2_11 | 0             | 0         |
|       | BOC_RTUv2_12 | 0             | 0         |
|       | BOC_RTUv2_13 | 0             | 0         |
|       | BOC_RTUv2_14 | 0             | 0         |
|       | BOC_RTUv2_15 | 0             | 0         |
|       |              | SAVE          | Cancel    |

b. Select the checkboxes of controllers, and enter a new value for the variable.

| 50 sel | ected   50 items | 1             | ~         |
|--------|------------------|---------------|-----------|
| ~      | CONTROLLER       | Current Value | New Value |
| ~      | BOC_RTUv2_01     | 0             | 0         |
| ~      | BOC_RTUv2_02     | 0             | 0         |
| ~      | BOC_RTUv2_03     | 0             | 0         |
| ~      | BOC_RTUv2_04     | 0             | 0         |
| ~      | BOC_RTUv2_05     | 0             | 0         |
| ~      | BOC_RTUv2_06     | 0             | 0         |
| ~      | BOC_RTUv2_07     | 0             | 0         |
| ~      | BOC_RTUv2_08     | 0             | 0         |
| ~      | BOC_RTUv2_09     | 0             | 0         |
| ~      | BOC_RTUv2_10     | 0             | 0         |
| ~      | BOC_RTUv2_11     | 0             | 0         |
| ~      | BOC_RTUv2_12     | 0             | 0         |
| ~      | BOC_RTUv2_13     | 0             | 0         |
| ~      | BOC_RTUv2_14     | 0             | 0         |
| ~      | BOC_RTUv2_15     | 0             | 0         |
|        |                  | SAVE          | Cancel    |

c. Click the "

|           | Write > RTUV2_AIILLILLILLILLILLILLILLILLILLILLILLILLIL | ◎ Read     | 🕼 Write     |              |              |              | SUBMIT       | 📋 Delet      | e Table 🗔 II | mport |
|-----------|--------------------------------------------------------|------------|-------------|--------------|--------------|--------------|--------------|--------------|--------------|-------|
| $\oslash$ | Saved Tables                                           | 100 total  |             |              |              |              |              | _            |              |       |
| $\gg$     | Table_1                                                | VARIABLE 🗇 | DATA TYPE 💠 | BOC_RTUv2_01 | BOC_RTUv2_02 | BOC_RTUv2_03 | BOC_RTUv2_04 | BOC_RTUv2_05 | BOC_RTUv2_06 | BOC_I |
|           | Table_2                                                | AY[1]      | INT         | 1            | 1            | 1            | 1            | 1            | 1            | 1     |
|           | Table_3                                                | AY[2]      | INT         | 0            | 0            | 0            | 0            | 0            | 0            | 0     |
|           | Table_4                                                | AY[3]      | INT         | 0            | 0            | 0            | 0            | 0            | 0            | 0     |
|           | <ul> <li>Table_5</li> </ul>                            | AY[4]      | INT         | 0            | 0            | 0            | 0            | 0            | 0            | 0     |
|           | Table_6                                                | AY[5]      | INT         | 0            | 0            | 0            | 0            | 0            | 0            | 0     |

- Change values of multiple variables for one controller
  - a. From the right panel, click the controller you want to change variable values. The following dialog appears.

| BOO | _RTUv2_02 |               |           |
|-----|-----------|---------------|-----------|
|     | VARIABLE  | Current Value | New Value |
|     | AY[1]     | 1             | 1         |
|     | AY[2]     | 0             | 0         |
|     | AY[3]     | 0             | 0         |
|     | AY[4]     | 0             | 0         |
|     | AY[5]     | 0             | 0         |
|     | AY[6]     | 0             | 0         |
|     | AY[7]     | 0             | 0         |
|     | AY[8]     | 0             | 0         |
|     | AY[9]     | 0             | 0         |
|     | AY[10]    | 0             | 0         |
|     | AY[11]    | 0             | 0         |
|     | AY[12]    | 0             | 0         |
|     | AY[13]    | 0             | 0         |
|     | AY[14]    | 0             | 0         |
|     | AY[15]    | 0             | 0         |
|     |           | SAVE          | Cancel    |

b. Select the checkboxes of variables, and enter a new value.

| 100 se | elected   1 | 100 items 2 | ~             |
|--------|-------------|-------------|---------------|
| ~      | VARIABLE    | Current Va  | lue New Value |
| ~      | AY[1]       | 1           | 1             |
| ✓      | AY[2]       | 0           | 0             |
| ~      | AY[3]       | 0           | 0             |
| ~      | AY[4]       | 0           | 0             |
| ~      | AY[5]       | 0           | 0             |
| ✓      | AY[6]       | 0           | 0             |
| ~      | AY[7]       | 0           | 0             |
| ~      | AY[8]       | 0           | 0             |
| ~      | AY[9]       | 0           | 0             |
| ✓      | AY[10]      | 0           | 0             |
| ~      | AY[11]      | 0           | 0             |
| ~      | AY[12]      | 0           | 0             |
| ~      | AY[13]      | 0           | 0             |
| ~      | AY[14]      | 0           | 0             |
| ~      | AY[15]      | 0           | 0             |
|        |             | SA          | VE Cancel     |

c. Click the " button, and click Save.

| 8 8 8 8<br>8 8 8 8 | Write > RTUV2_AIILLILLILL<br>Configure |     | ② Read     | 🕼 Write     |              |              |              | SUBMIT       | 📋 Dele       | te Table 🖳 lı | mport |
|--------------------|----------------------------------------|-----|------------|-------------|--------------|--------------|--------------|--------------|--------------|---------------|-------|
| $\heartsuit$       | Saved Tables                           | ~   | 100 total  |             |              |              |              |              |              |               |       |
| $\approx$          | Table_1                                |     | VARIABLE 🗘 | DATA TYPE 🔇 | BOC_RTUv2_01 | BOC_RTUv2_02 | BOC_RTUv2_03 | BOC_RTUv2_04 | BOC_RTUv2_05 | BOC_RTUv2_06  | BOC_I |
|                    | Table_2                                |     | AY[1]      | INT         | 0            | 2            | 1            | 1            | 1            | 1             | 1     |
|                    | Table_3                                | - 1 | AY[2]      | INT         | 0            | 2            | 0            | 0            | 0            | 0             | 0     |
|                    | Table_4                                | - 1 | AY[3]      | INT         | 0            | 2            | 0            | 0            | 0            | 0             | 0     |
|                    | <ul> <li>Table_5</li> </ul>            | - 1 | AY[4]      | INT         | 0            | 2            | 0            | 0            | 0            | 0             | 0     |
|                    | Table_6                                |     | AY[5]      | INT         | 0            | 2            | 0            | 0            | 0            | 0             | 0     |

• Change values of multiple variables for multiple controllers

You can add values for multiple variables of multiple controllers in a .csv file and import the file. Before adding values, the .csv file must be exported first. See <u>Export a table</u> for more information.

- a. From the top right corner, click the **Import** button. The **Open** dialog appears.
- b. Select the .csv file, and click **Open**. The values in the file are imported successfully.

| 200          | Write > RTUv2_AIILLLLLLLLLLLLLLLLLLLLLLLLLLLLLLLLLLL |   |            | _           |              |              |              |              |              |              |      |
|--------------|------------------------------------------------------|---|------------|-------------|--------------|--------------|--------------|--------------|--------------|--------------|------|
| :88          | Configure                                            |   | Read       | 🛃 Write     | SUBMIT       |              |              |              |              |              |      |
| $\heartsuit$ | Saved Tables                                         | ~ | 100 total  |             |              |              |              |              |              |              |      |
| $\approx$    | <ul> <li>Table_1</li> </ul>                          |   | VARIABLE 🗘 | DATA TYPE 🗇 | BOC_RTUv2_01 | BOC_RTUv2_02 | BOC_RTUv2_03 | BOC_RTUv2_04 | BOC_RTUv2_05 | BOC_RTUv2_06 | BOC_ |
|              | <ul> <li>Table_2</li> </ul>                          |   | AY[1]      | INT         | 0            | 1            | 1            | 1            | 1            | 1            | 1    |
|              | <ul> <li>Table_3</li> </ul>                          |   | AY[2]      | INT         | 0            | 2            | 2            | 2            | 2            | 0            | 0    |
|              | <ul> <li>Table_4</li> </ul>                          |   | AY[3]      | INT         | 0            | 2            | 2            | 2            | 2            | 0            | 0    |
|              | O Table_5                                            |   | AY[4]      | INT         | 0            | 2            | 2            | 2            | 2            | 0            | 0    |
|              | Table_6                                              |   | AY[5]      | INT         | 0            | 2            | 2            | 2            | 2            | 0            | 0    |

4. Click **SUBMIT** to write variables to controllers.

5. Click Read and click Refresh, new values are displayed.

#### CHAPTER

NOTIFICATIONS

There are two notification buttons at the top right corner. One records status of the latest operations, and the other one records operation history.

Progress button:

The button appears after you perform an operation. You can click it to view operation status, and it will disappear after you close the status window.

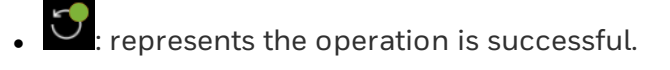

• C: represents the operation is failed.

Click the button to view status of all operations.

There are three icons indicating different status.

| lcon    | Description                   |
|---------|-------------------------------|
| i       | Records the operation         |
| $\odot$ | Records the successful result |
| Δ       | Records the failed result     |

# NOTICES

## Trademarks

Experion<sup>®</sup> is a registered trademark of Honeywell International, Inc. ControlEdge<sup>™</sup> is a trademark of Honeywell International, Inc. OneWireless<sup>™</sup> is a trademark of Honeywell International, Inc.

## Other trademarks

Microsoft and SQL Server are either registered trademarks or trademarks of Microsoft Corporation in the United States and/or other countries.

Trademarks that appear in this document are used only to the benefit of the trademark owner, with no intention of trademark infringement.

## Third-party licenses

This product may contain or be derived from materials, including software, of third parties. The third party materials may be subject to licenses, notices, restrictions and obligations imposed by the licensor. The licenses, notices, restrictions and obligations, if any, may be found in the materials accompanying the product, in the documents or files accompanying such third party materials, in a file named third\_party\_ licenses on the media containing the product, or at http://www.honeywell.com/en-us/privacy-statement.

## **Documentation feedback**

You can find the most up-to-date documents on the Honeywell Process Solutions Support website at: http://www.honeywellprocess.com/support

If you have comments about Honeywell Process Solutions documentation, send your feedback to: <a href="https://www.horewate.com">https://www.horewate.com</a>

Use this email address to provide feedback, or to report errors and omissions in the documentation. For immediate help with a technical problem, contact HPS Technical Support through your local Customer Contact Center, or by raising a support request on the Honeywell Process Solutions Support website.

#### How to report a security vulnerability

For the purpose of submission, a security vulnerability is defined as a software defect or weakness that can be exploited to reduce the operational or security capabilities of the software.

Honeywell investigates all reports of security vulnerabilities affecting Honeywell products and services.

To report a potential security vulnerability against any Honeywell product, please follow the instructions at:

https://www.honeywell.com/en-us/product-security.

### Support

For support, contact your local Honeywell Process Solutions Customer Contact Center (CCC). To find your local CCC visit the website, <u>https://www.honeywellprocess.com/en-US/contact-</u> us/customer-support-contacts/Pages/default.aspx.

### **Training classes**

Honeywell holds technical training classes that are taught by process control systems experts. For more information about these classes, contact your Honeywell representative, or see <u>http://www.automationcollege.com</u>. Notices